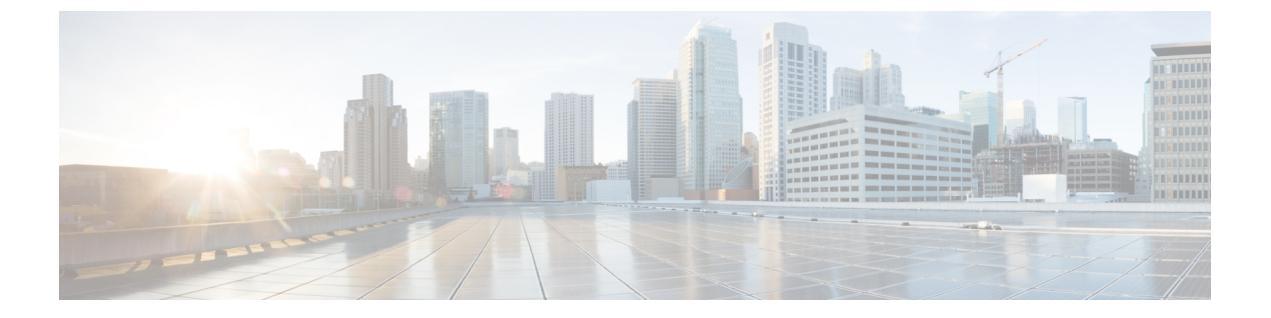

# 組織とユーザの管理

この章では、Threat Grid で組織とユーザを管理する方法について説明します。説明する項目は 次のとおりです。

- •はじめに (1ページ)
- ・新しい組織の作成 (1ページ)
- ・ユーザの管理 (2ページ)
- •新しいデバイスユーザアカウントの有効化 (3ページ)

## はじめに

Threat Grid は、デフォルトの組織と管理者ユーザを使用して Threat Grid アプライアンスにイン ストールされます。セットアップとネットワーク設定が完了したら、ユーザがログインして分 析用のマルウェアサンプルの送信を開始できるように、追加の組織とユーザアカウントを作成 できます。

組織の構成によっては、組織、ユーザ、管理者を追加する際に複数のユーザやチーム間での計 画と調整が必要になる場合があります。

### 新しい組織の作成

ユーザは常に特定の組織と関係しています。ユーザを追加する前に、まず組織を作成して、そ の組織にユーザを追加できるようにする必要があります。

C()

**重要** 一度作成された組織をインターフェイスから削除することはできないため、このタスクは慎重 に計画する必要があります。

ステップ1 管理者として Threat Grid Portal にログインします。

ステップ2 [Administration] メニューをクリックし、[Manage Organization] を選択します。[Organizations] ページが開き、アプライアンスで設定されているすべての組織が表示されます。

ステップ3 ページの右上隅にある [New organization] をクリックして、[New Organization] ダイアログを開きます。 ステップ4 以下の項目に入力します。

• [Name]: 組織の名前を入力します(現在、名前にサイズ制限はありません)。

• [Industry]: [Industry] ドロップダウンリストからビジネスのタイプを選択します。該当する業界がリ ストにない場合は、[Unknown] に設定したままにし、Threat Grid サポート(support@threatgrid.com) に連絡してオプションの追加を依頼してください。

• [ATS ID]: 高度な脅威サービス ID を入力します。

**ステップ5** [送信 (Submit)] をクリックします。新しい組織が作成され、[Organizations] リストに表示されます。 ステップ6 新しく作成した組織を編集し、次の情報を入力します。

• [Options]: 必要に応じて入力します。

• [Rate Limit]: デフォルトのユーザ送信レート制限を設定します。

APIレート制限は、ライセンス契約の条件に基づいてThreatGridアプライアンス全体に適用されます。 この制限は、API送信のみに適用され、手動でのサンプル送信には適用されません。ライセンスのレー ト制限は、組織に適用されます。

また、オンラインヘルプの「Using Threat Grid」で説明されているように、個々のユーザにサンプル送 信レートを設定することもできます(ナビゲーションバーで [Help] > [Using Threat Grid Online Help] をクリックします)。

レート制限は、暦日ではなく、24時間単位の時間枠に基づきます。送信レートの上限に達すると、次の API 送信で、429 エラーと、再試行までの待機時間を示すメッセージが返されます。

組織が作成されると、管理者または組織の管理者がその組織を管理できます(オンラインヘルプの「Managing Organizations」を参照してください)。

#### ユーザの管理

ユーザの追加方法など、ユーザアカウントの作成と管理に関する手順とマニュアルについては、Threat Grid Portal UI のオンラインヘルプを参照してください。

ナビゲーションバーで、[Help]>[Using Threat Grid Online help]>[Managing Threat Grid Users] をクリックします。

(注) ユーザは、APIのみで削除でき、サンプルを送信していない場合にのみ削除できます。

E メール セキュリティ アプライアンス、Web セキュリティアプライアンスなどのデバイスを 統合するためのデバイスユーザアカウントの管理については、「新しいデバイスユーザアカウ ントの有効化」を参照してください。

# 新しいデバイスユーザアカウントの有効化

Cisco Eメール セキュリティ アプライアンス、Web セキュリティアプライアンス、または他の Cisco Sandbox API 統合が Threat Grid アプライアンスに接続して登録されると、新しい Threat Grid ユーザアカウントが自動的に作成されます。ユーザアカウントの初期ステータスは、非ア クティブになっています。デバイスユーザアカウントは、分析用のマルウェアサンプルの送信 に使用する前に、Threat Grid アプライアンス管理者が手動でアクティブにする必要がありま す。

- ステップ1 管理者として Threat Grid ポータルにログインします。
- ステップ2 [Administration] メニューをクリックし、[Manage Users] を選択します。
- ステップ3 デバイスのユーザアカウントを見つけて、[User Details]ページを開きます。ユーザの現在のステータスは、 非アクティブになっています。

図1:ユーザの詳細

| User Details                                                                                       | Actions                        |
|----------------------------------------------------------------------------------------------------|--------------------------------|
| User is de-activated.<br>Login<br>03QA-36F4D53AD8D1CF64516BABAA898845AB23560A7CF05AA5C03779F85D830 | Promote to Org Admin           |
|                                                                                                    | Re-Activate User               |
|                                                                                                    | Change Organization            |
| Name 03QA-36F4D53AD8D1CF64516BABAA898645AB23560A7CF05AA5C03779F                                    | Reset User Rate Limit          |
| Organization<br>vrtcsavQA-96013CCD8CEF86747E7E8C4833C94819CF121E55827A8570F86E43E4767<br>Title     | Send Password Reset            |
|                                                                                                    | Set Password                   |
|                                                                                                    | Generate New API Key           |
| Role<br>User                                                                                       | Reset CSA API Registration Key |
|                                                                                                    | New Org User                   |

- ステップ4 [ユーザの再アクティブ化 (Re-Activate User)]をクリックします。
- ステップ5 確認ダイアログで、[Re-Activate User] をクリックしてアクションを確定します。

確定後、統合するアプライアンスまたはデバイスが Threat Grid アプライアンスと通信できるようになりま す。 I